## Create a Buford Google Alert (Medium Skill Level)

"Google Alerts are email updates of the latest relevant Google results (web, news, etc.) based on your queries."

1. Travel to <u>www.google.com/alerts</u>. You will need to sign into your Google Account. You need a Gmail or Google account in order to use the alert feature.

| Search Image         | is Maps Play       | YouTube      | News      | Gmail Dr      | ive Calendar More-                                                                                                    |  |  |
|----------------------|--------------------|--------------|-----------|---------------|----------------------------------------------------------------------------------------------------|--|--|
| ogle                 |                    |              |           |               | sica                                                                                                    |  |  |
| erts                 |                    |              |           |               |                                                                                                    |  |  |
| Search query:        |                    |              |           |               | Monitor the Web for interesting new content<br>Google Alerts are email updates of the latest relevant Google results (web,                                     |  |  |
| Result type:         | Everything         |              |           |               | news, etc.) based on your queries.                                                                                                    |  |  |
| How often:           | Once a day         |              |           |               | Enter a search query you wish to monitor. You will see a preview of the ty<br>of results you'll receive. Some handy uses of Google Alerts include:             |  |  |
| How many:            | Only the best res  | ults         |           |               | <ul> <li>monitoring a developing news story</li> <li>keeping current on a compettor or industry</li> <li>getting the latest on a celebrity or event</li> </ul> |  |  |
| Your email:          |                    |              |           |               | <ul> <li>keeping tabs on your favorite sports teams</li> </ul>                                                                                                 |  |  |
|                      | CREATE ALERT       | Manage you   | r alerts  |               |                                                                                                    |  |  |
|                      |                    |              |           |               |                                                                                                    |  |  |
| nage your alerts - ( | Google Alerts Help | Terms of Use | - Privacy | Policy - Goog | le Home - © 2013 Google                                                                                                    |  |  |
|                      |                    |              |           |               |                                                                                                    |  |  |
|                      |                    |              |           |               |                                                                                                    |  |  |
|                      |                    |              |           |               |                                                                                                    |  |  |
|                      |                    |              |           |               |                                                                                                    |  |  |

2. In the search query box paste the following code:

"Buford City" OR "Buford City Schools" OR "Buford City School System" OR "Buford High School" OR "Buford High" OR "Buford Wolves" OR "Buford Football"

3. You are fine to leave "result type", "how often", and "how many" as they are.

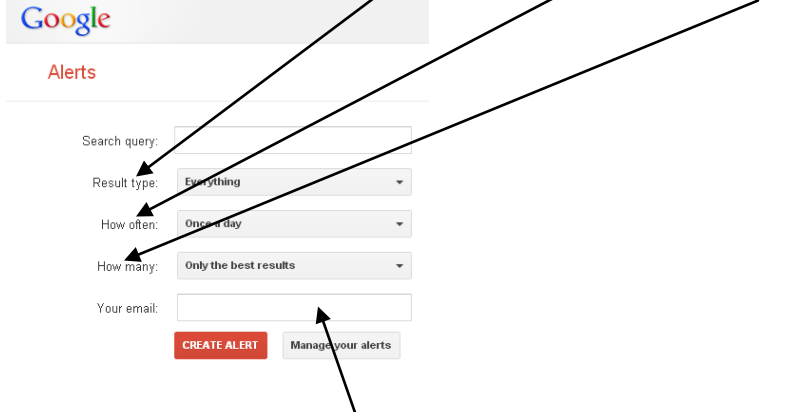

4. Type in your Gmail address. Click "Create Alert". You'll begin getting alerts about BCSS, BCSS football, and Buford news sent to your Gmail inbox.

Here is an example of what the email looks like.

Google Alert - "Buford City" OR "Buford City Schools" OR "Buford City School System" OR "Buford High 🖷 🖻 School" OR "Buford High" OR "Buford Wolves" OR "Buford Football"

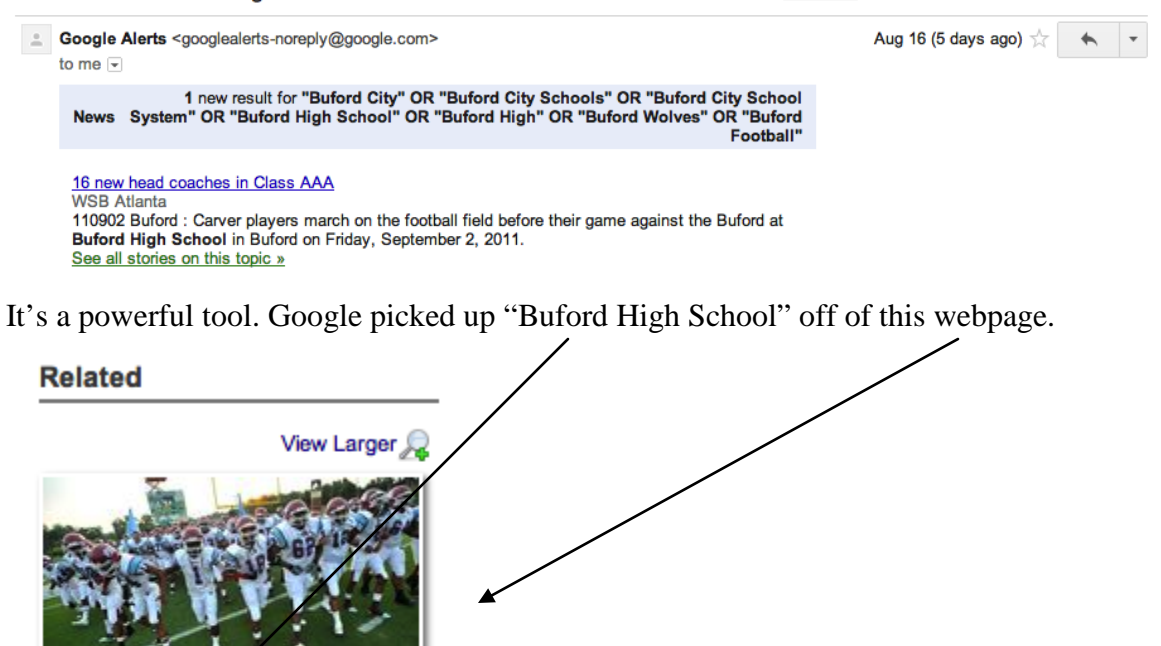

Hyosub Shin 110902 Buford : Carver players

march on the football field before their game against the Buford at Buford High School in Buford on Friday, September 2, 2011. Hyosub Shin, hshin@ajc.com